**Client Resources** 

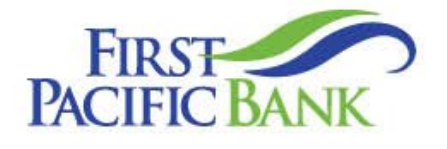

# Business Online User Guide – Positive Pay

Member FDIC.

## Contents

| Positive Pay/Reporting     | 2 |
|----------------------------|---|
| Introduction               | 2 |
| Exception Processing       | 3 |
| Quick Exception Processing | 3 |
| Transaction Processing     | 5 |
| Submit Issued Check File   | 5 |
| Add New Issued Check File  | 6 |
| Void a Check               | 6 |
| Check Search               | 7 |
| Transaction Reports        | 8 |
| Overview                   | 8 |
| Transaction Extract        | 8 |
| Account Reconciliation     | 8 |

© 2025 First Pacific Bank. QuickBooks and Quicken are a registered trademark of Intuit, Inc. Macintosh is a trademark of Apple Inc., registered in the U.S. and other countries. Adobe Reader is a registered trademark of Adobe Systems, Inc. © 2012 Portions of this guide were written by Q2 Software, Inc.

#### Disclaimer

The information provided in this guide is for general reference only and may be subject to change without notice. Not all content may apply to your specific circumstances, and the Bank makes no guarantees regarding outcomes or results based on the information presented. The Bank, its affiliates, and contributors are not responsible for any loss or damages arising from the use of this guide, including but not limited to financial, operational, or incidental impacts. For the most accurate and up-to-date details regarding products and services, please consult the applicable terms, conditions, and disclosures provided by the Bank.

## **Positive Pay/Reporting**

### Introduction

Positive Pay is a fraud prevention tool designed to help safeguard your business accounts from unauthorized transactions. With Check Positive Pay, you can monitor issued checks and identify discrepancies before they clear. ACH Positive Pay allows you to set rules for electronic debits and credits, giving you the ability to review and approve or block transactions from designated vendors or payment types. Together, these services provide proactive control and peace of mind over your outgoing payments.

- 1. In the Business Banking tab, click Positive Pay to launch quick tasks such as Exception Decisions, adding a check or uploading an issued check file.
- For additional information and functionality, you will need to select Launch Advanced Options.

When exiting Positive Pay, you should always use the Log Out button, located in the upper-right hand corner of the page.

| FDIC FDIC-Insured - Box<br>Home Transfers & | ked by the full forth and owdit of the U.S. Government<br>Payments Business Banking Services Settings Messages I | Log Off            | Home Transfers & Payments Business Banking Services Settings Messages Log Off Positive Pay Launch Advanced Options                                                                                                    |
|---------------------------------------------|----------------------------------------------------------------------------------------------------|--------------------|----------------------------------------------------------------------------------------------------|
| Business B                                  | anking<br>CASH MANAGEMENT SERVICES                                                                               |                    | Exceptions Add Check Submit Issued Check File<br>(1) Exceptions will be given a decision of Return if decisions are not made by 1:00 PM Pacific Time (US & Canada). For assistance, please contact us at cashmanagement@firstpacbank.com or (88) 255-283, option 2. |
|                                             | Payments<br>Send or collect wire, ACH, and other one-time or<br>recurring payments                               | 28 Recip<br>Create | Accounts         Search PosPay Exceptions           All Accounts         Q         Search                                                                                                    |
| 0                                           | Positive Pay     Manage checks and ACH rules, review exceptions, and     help prevent fraud.                     |                    | Status Exceptions Hidden Unclassing                                                                                                    |

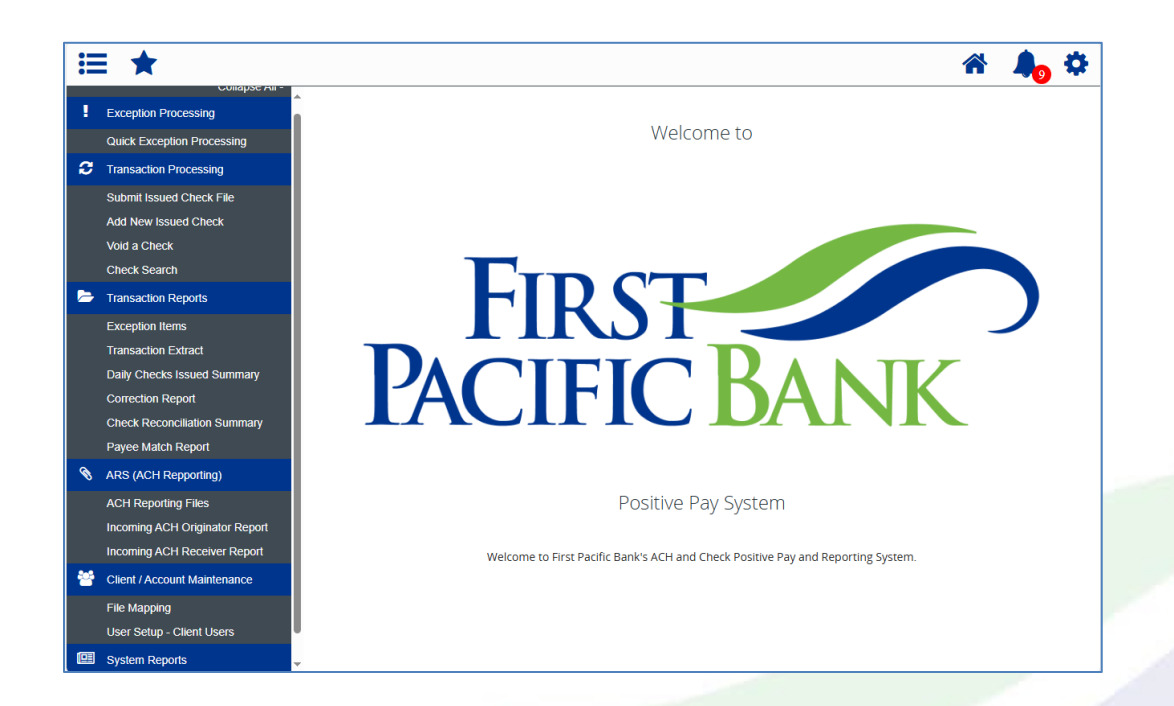

## **Exception Processing**

#### **Quick Exception Processing**

The Positive Pay system sends you a notification (by email or optional SMS/text message) if there are any exceptions to review. Exceptions represent two types of items: items that do not match checks issued by you (Check Positive Pay) or ACH items that do not match existing ACH Authorization Rules (ACH Positive Pay). Exception items are available for review by 7:00 AM PST. Exceptions can be managed within Online Banking, or you can Launch Advanced Options to open the full Positive Pay site and manage them in Quick exceptions.

The Exception Type can include:

- Duplicate Paid Item: The item was previously paid.
- Paid Not Issued: The item was never loaded into the system as an issued check.
- **Stale Dated Item Paid:** The item is a stale dated check. A check is considered stale dated if it is older than 180 days.
- Previously Paid Item Posted: The item was previously paid.
- Voided Item: The item was previously voided.
- **ACH Transaction:** The item is an ACH transaction that was flagged as an exception by the ACH Filter rules defined for the account.

| Positive Pay                                                |                               |                                              |                                                    | Launch Advanced Optio        |
|-------------------------------------------------------------|-------------------------------|----------------------------------------------|----------------------------------------------------|------------------------------|
| xceptions Add Check                                         | Submit Issued Check F         | ile                                          |                                                    |                              |
| Exceptions will be given a decis<br>88) 265-2837, option 2. | ion of Return if decisions an | e not made by 1:00 PM Pacific Time (US & Can | ada). For assistance, please contact us at cashmar | nagement@firstpacbank.com or |
| counts                                                      |                               | Search PosPay Exceptions                     |                                                    |                              |
| All Accounts                                                | ~                             | Q Search                                     |                                                    |                              |
| itatus                                                      |                               | \$1,674.79 Paid Not Issued                   |                                                    | Paid Date: 6/9/2             |
| All                                                         | ~                             | Account Name:                                | Check #: 669                                       |                              |
| Paid No                                                     | ot Issued                     | 191.                                         | 2 <b>10000</b>                                     |                              |
| Paid No                                                     | ot Issued                     | Summer                                       | with M                                             |                              |
| Paid No                                                     | ot Issued                     |                                              | 111                                                |                              |
| Paid N                                                      | ot issued                     | Pay Return                                   |                                                    |                              |

[

**Note:** For ACH exceptions, the ACH Standard Entry Class Code, Originating Company ID and Debit or Credit (DR/CR) are displayed in the exception description.

**Note:** The daily cutoff time for positive pay decisions is 1:00 PM PST. At this time, an automated Pay/Return decision is made on all "unresolved items" and corporate users are automatically put in "READ ONLY" mode to prevent any changes. **Our Bank's default setting is to return items that do not have a decision. You can update these preferences by reaching out to the Bank.** 

Click the Business Banking tab, then Positive Pay, next Launch Advanced Options.

Note: For the purpose of this guide, we will cover actions from the full Positive Pay site (Launch Advanced options). The Launch Advanced options are not available on a mobile device. Mobile users will be able to utilize the Positive Pay features within the Business Online site to review and decision exception items.

|   | Decisions Needer | <u>d (6)</u>                    | \$13,687.23 | PAID NOT ISSUED                                                                                         |    |
|---|------------------|---------------------------------|-------------|----------------------------------------------------------------------------------------------------|----|
|   | Test Company     | UNAUTHORIZED ACH<br>TRANSACTION | (2) 🗸       | Default Decision: Return                                                                                |    |
|   | Test Company     | PAID NOT ISSUED                 | (4) ^       | Account: Test Company Check #: 186073 Amount: \$3,050.<br>Paid Date: 11/04/2021 Issued Date: 11/04/2021 | 24 |
| C | Test Company     | PAID NOT ISSUED                 | #186073     |                                                                                                    |    |
|   | Test Company     | PAID NOT ISSUED                 | #186246     |                                                                                                    |    |
|   | Test Company     | PAID NOT ISSUED                 | #186254     | Front Back                                                                                              |    |
|   | Test Company     | PAID NOT ISSUED                 | #186278     | Hover over image to zoom. Click to view full-size image.                                                |    |
|   | Decisioned (0)   |                                 | \$0.00      |                                                                                                    |    |
|   | Total (6)        |                                 | \$13,687.23 |                                                                                                    |    |
|   |                  |                                 |             | By Return -5                                                                                            |    |

- 1. (Optional) Use the drop-down to select an account.
- 2. (Optional) Use the search option to filter through exception items.
- 3. Click and expand the **Decisions Needed** bar.
- 4. Select an exception to see more details including the Default Decision, Last 6 Digits of the Account, Check Number, Amount, Paid Date, and Issued Date.
- 5. For check exceptions, review the exception and decision the item as **Pay** or **Return**.
- 6. For ACH exceptions:
  - a. (Optional) To create an ACH Authorization Rule, click the Add Rule button. Enter details about the rule and click the Save rule button.
  - b. Review the exception and decision the item as Pay or Return.
  - c. If the exception is returned, select a reason from the drop-down, and click the Save button when you are finished.

## **Transaction Processing**

#### Submit Issued Check File

The Submit Issued Check File feature allows you to upload issued check files instead of one at a time.

| Submit Issued Check File                 |   |
|------------------------------------------|---|
| Step 1. Select a file to process.        | - |
| 1 Choose File No file chosen             |   |
| Step 2. Input details about the file.    |   |
| Account Nickname: PP Demo                |   |
| 3 - File Mapping Format: test -          |   |
| Step 3. Click the "Process File" button. |   |
| Process File 4                           |   |

In the Transaction Processing tab, click Submit Issued Check File.

- 1. Click the Choose File button and locate the file you wish to upload.
- 2. Using the "Account Nickname" drop-down, select the account the issue was drawn from.
- 3. Using the "File Mapping Format" drop-down, select the previously mapped file type. During the onboarding process, we will work with you to map to the specifications for issued checks provided by your account services provider.
- 4. Click the Process File button. The file processing status will display at the bottom of the page.

**Note**: The deadline for submitting a check issue file is 8:00 p.m. PST on the business day following the date the check was issued.

#### Add New Issued Check File

The Add New Issued Check feature is used if a check was manually written or was not included in the issued check file upload.

| Add New Issued Check                        |    |
|---------------------------------------------|----|
| Account Nickname: PP Demo     Check Number: |    |
| Amount: Issued Date: 03/14/2023             | -2 |
| Issued Payee:                               | -  |
| 3 Auto-Increment Check Number               |    |

In the Transaction Processing tab, click Add New Issued Check.

- 1. Select the account the issued check was drawn from using the "Account Nickname" drop-down.
- 2. Enter the check number, amount of the check, date issued and payee information into the provided fields.
- 3. Check the box to auto-increment the check numbers.
- 4. Click the Add Check button. A confirmation appears at the top of the page. A table of newly issued checks appears at the bottom of the page.

**Note**: Multiple checks may be added in sequential order by clicking the Auto-Increment Check Number.

#### Void a Check

|   | Void a Check                                                                                                    |
|---|----------------------------------------------------------------------------------------------------|
| 1 | Step 1. Enter check information.         Client ID: <not selected="">         Check Number:          Check Number:          Step 2. Click the "Find Matching Check" button to find the check.         Find Matching Check       3         Step 3. Verify the check that will be voided.</not> |
|   | Step 4.                                                                                                    |

The Void Check feature is used to void an issued check.

Click the Transaction Processing tab, then Void a Check

- 1. Using the "Account Nickname" drop-down, select the account the issue was drawn from.
- 2. Enter the check number, amount of the check and date issued into the provided fields.
- 3. Click the Find Matching Check button, and the check information populates under Step 3 on the page.
- 4. Review and click the Void Check button when ready to complete the action.

#### **Check Search**

Search for recently processed checks. Transaction history is retained within the system for 90 days after an item has been paid.

|   | Check Search                                                                                |   | Show additional options                                                                     |
|---|---------------------------------------------------------------------------------------------|---|---------------------------------------------------------------------------------------------|
| 0 | Account Nickname<br>All Account Nicknames                                                   | 1 | Amount From Amount To                                                                       |
| 2 | Check Status<br>All                                                                         | 8 | Decision Reason                                                                             |
| 3 | Check Number From Check Number To                                                           |   | All Decisions All Reasons                                                                   |
| 4 | Date<br>Issued ~                                                                            | 1 |                                                                                             |
| 5 | Date From Date To                                                                           | đ | Issued Payee                                                                                |
| 6 | Show additional options                                                                     | - |                                                                                             |
|   | Note: Transaction history is retained within the system for 90 days after an item has paid. |   | Note: Transaction history is retained within the system for 90 days after an item has paid. |

Click the Transaction Processing tab, then Check Search.

- 1. By default, all account nicknames are included in the report, or you can choose specific account nicknames to include.
- 2. Use the drop-down to select a check status.
- 3. Enter a check number range.
- 4. Use the drop-down to select a date type.
- 5. Enter a date range.
- 6. Click the "Show additional options" drop-down to show additional options.
- 7. Enter an amount range.

- 8. Use the drop-down to select a decision.
- 9. Use the drop-down to select a reason.
- 10. Enter an issued payee.
- 11. Check the box to include reversals.

Click Search button when you are finished.

## **Transaction Reports**

#### **Overview**

You can pull various transaction reports including exception items, daily checks issued summary, correction report and payee match report. Simply enter your search criteria and hit search.

#### **Transaction Extract**

You can also complete a transaction extract by completing the details below and this will create a file and PDF.

| Trar                                        | isacti    | on Extract            |   |
|---------------------------------------------|-----------|-----------------------|---|
| 1 Account Nickname                          |           |                       |   |
| 2 Date from                                 | Ê         | Date to<br>06/10/2025 | Ê |
| Extract format<br>CSV - Paid Checks Only    |           |                       |   |
| 3 Include previously extracted transactions | reate Fil | e And PDF             |   |

#### Account Reconciliation

Use Account Reconciliation Summary to determine your available cash position as of a specific date. The report displays an activity summary with newly issued checks, paid checks, stopped checks, voided checks, ACH debits and credits, miscellaneous debits and credits, deposits, service charges, paid interest and taxes/withholding. The report also provides a total of outstanding checks and the check register balance as of reconciliation date.

| Account Nickname                                                                                                    | conciliation                                                                                                    |                                                                                                    | Reconciliation History                                                                                                    |
|----------------------------------------------------------------------------------------------------|----------------------------------------------------------------------------------------------------|----------------------------------------------------------------------------------------------------|----------------------------------------------------------------------------------------------------|
| Reconcile Through Date                                                                                                    |                                                                                                    |                                                                                                    | No reconciliation history to display.                                                                                                    |
| This account has never                                                                                                    | been reconciled.                                                                                                    |                                                                                                    |                                                                                                    |
|                                                                                                    | 3                                                                                                    | Search                                                                                                    |                                                                                                    |
|                                                                                                    | ,                                                                                                    | Account Pecono                                                                                                    | listian Commence                                                                                                    |
| < Go Back                                                                                                    | ,                                                                                                    | Account Recond                                                                                                    | ination summary                                                                                                    |
| < Go Back<br>Transact                                                                                                    | ion Summary                                                                                                    |                                                                                                    | This account has never been reconciled.<br>This deconcile Through Date: 09/08/2021                                                                                                    |
| <ul> <li>Go Back</li> <li>Transaction Type</li> <li>Transaction Type</li> </ul>                                                                                                    | ion Summary<br>Count                                                                                                    | Total Amount                                                                                                    | This account has never been reconciled.<br>This account has never been reconciled.<br>This Reconcile Through Date (2006/2021                                                                                                    |
| <ul> <li>Go Back</li> <li>Transaction Type</li> <li>Previous Outstanding Checks</li> <li>Instant Checks</li> </ul>                                                                                                    | ion Summary<br>Count<br>0                                                                                                    | Total Amount<br>\$0.00                                                                                                    | This account has never been reconciled.<br>This Reconcile Through Date: 60/00/2021                                                                                                    |
| C Go Back<br>Transaction Type<br>Previous Outstanding Checks<br>Issued Checks<br>Bard Checks                                                                                                    | ion Summary<br>Count<br>0                                                                                                    | Total Amount<br>\$0.00<br>\$0.00                                                                                                    | This account has never been reconciled.<br>This Reconcile Through Date: 00/02/021                                                                                                    |
| C Go Back<br>Transaction Type<br>Previous Outstanding Checks<br>Issued Checks<br>Paid Checks<br>Sone Rommers                                                                                                    | ion Summary<br>count<br>0<br>0                                                                                                    | Total Amount<br>\$0.00<br>\$0.00<br>\$0.00<br>\$0.00                                                                                                    | This account has never been reconciled.<br>The Reconcil Through Date: biolog2021                                                                                                    |
| C Go Back<br>Transaction Type<br>Previous Outstanding Checks<br>Issued Checks<br>Paid Checks<br>Stop Payments<br>Voids                                                                                                    | r<br>ion Summary<br>count<br>0<br>0<br>0                                                                                                    | Total Amount<br>\$0.00<br>\$0.00<br>\$0.00<br>\$0.00<br>\$0.00                                                                                                    | This account has never been reconciled.<br>This Reconcil Through Date (2004/2021)                                                                                                    |
| C Go Back<br>Transaction Type<br>Previous Outstanding Checks<br>Issued Checks<br>Pad Checks<br>Stop Payments<br>Voids<br>ACH Debts                                                                                                    | r<br>ion Summary<br>count<br>0<br>0<br>0<br>0<br>7                                                                                                    | Total Amount<br>\$0.00<br>\$0.00<br>\$0.00<br>\$0.00<br>\$0.00<br>\$554.63                                                                                                    | This account has never been reconciled.<br>This Reconcil Through Date: 00002021<br>4<br>Finish Reconciliation<br>Balance Summary<br>Account Balance<br>Commendmentation Educer. (20)                                                                                                    |
| C Go Back<br>Transaction Type<br>Previous Outstanding Checks<br>Issued Checks<br>Pad Checks<br>Stop Payments<br>Voids<br>ACH Debits<br>ACH Credits                                                                                                    | ion Summary<br>count<br>0<br>0<br>0<br>0<br>7<br>1                                                                                                    | Total Amount<br>50.00<br>50.00<br>50.00<br>50.00<br>5554.63<br>5550.00                                                                                                    | Tris account has never been reconciled.<br>Tris Reconcile Through Date: 60402021<br>Trishing Reconciliation<br>Balance Summary<br>Account Balance: \$80<br>Current Outstanding Checks: \$90<br>Current Outstanding Checks: \$90                                                                                            |
| C Go Back<br>Transaction Type<br>Previous Outsanding Checks<br>Issued Checks<br>Pad Checks<br>Soo Payments<br>Voids<br>ACH Debits<br>ACH Credits<br>Mitorelaneous behits                                                                                                    | r<br>count<br>0<br>0<br>0<br>0<br>0<br>7<br>1<br>5                                                                                                    | Total Amount<br>50,00<br>50,00<br>50,00<br>50,00<br>5554,63<br>5554,63<br>5550,00<br>51,185,00                                                                                                    | This account has never been reconciled.<br>This Reconcile Through Date Oxfold/2021<br>This Reconcile Through Date Oxfold/2021<br>This Reconcileation<br>Balance Summary<br>Account Balance: 58.0<br>Current Dustanding Checks: 58.0<br>Current Balance: 58.0                                                               |
| Go Back Transaction Type Previous Outstanding Checks Issued Checks Paid Checks Stop Payments Voids ACH Credits ACH Credits Mitocelanoous Debits Mitocelanoous Credits                                                                                                    | count     count     c     | Total Amount<br>\$0.00<br>\$0.00<br>\$0.00<br>\$0.00<br>\$0.00<br>\$554.63<br>\$554.63<br>\$559.00<br>\$1,189.00<br>\$1,189.00                                                                                                    | This account has never been reconciled.<br>This Reconcile Through Date 60/03/2021<br>(Initiah Reconciliation)<br>Balance Summary<br>Account Baiance: \$80<br>Current Duissanding Checkis: \$80<br>Current Begister Balance: \$80<br>S80                                                                                    |
| Go Back<br>Transaction Type<br>Previous Outstanding Checks<br>Issued Checks<br>Stop Payments<br>Voids<br>ACH Checks<br>ACH Checks<br>ACH Checks<br>Miscelaneous Debits<br>Miscelaneous Credits<br>Depopois                                                                                                    | Count Count | Total Amount<br>\$0,00<br>\$0,00<br>\$0,00<br>\$0,00<br>\$5,000<br>\$5,000<br>\$5,000<br>\$1,189,000<br>\$1,278,62<br>\$0,21                                                                                                    | Tris account has never been reconciled.<br>Tris Reconcil Through Date: 00002021<br>4<br>2<br>2<br>2<br>2<br>2<br>2<br>2<br>2<br>2<br>2<br>2<br>2<br>2                                                                                                    |
| C Go Back Transact Transact Tr | r<br>count<br>0<br>0<br>0<br>0<br>0<br>0<br>0<br>1<br>1<br>5<br>9<br>1<br>2                                                                                                    | Total Amount<br>50,00<br>50,00<br>50,00<br>50,00<br>50,00<br>5554,63<br>5550,00<br>51,189,00<br>51,278,62<br>50,21<br>56,00                                                                                                    | This account has never been reconciled.<br>This account has never been reconciled.<br>This Reconcil through Date 00/02/2021<br>Thinch Reconciliasion<br>Balance Summany<br>Account Balance: 580<br>Corrent Dustanding Checks: 580<br>Corrent Dustanding Checks: 580<br>Reconciliation History<br>No reconciliation History |
| C Go Back Transact Transact Tr | / count<br>6<br>0<br>0<br>0<br>0<br>0<br>0<br>0<br>0<br>0<br>1<br>1<br>5<br>9<br>1<br>1<br>2<br>0<br>0                                                                                                    | Total Amount<br>56,00<br>50,00<br>50,00<br>5554,63<br>5554,63<br>5550,00<br>51,189,00<br>51,278,62<br>50,21<br>560,00<br>50,00                                                                                                    | Account Balance:<br>Current Outstanding Cineckis:<br>Current Outstanding Cineckis:<br>Balance Summary<br>Account Balance:<br>Current Outstanding Cineckis:<br>State<br>Reconciliation History<br>No reconciliation History<br>No reconciliation History to display.                                                        |
| C Go Back<br>Transaction Type<br>Previous Outstanding Checks<br>Issued Checks<br>Faud Checks<br>Stop Payments<br>Voids<br>ACH Credits<br>ACH Credits<br>Miscelaneous Credits<br>Deposits<br>Service Charges Paid<br>Interest Paid<br>Transewitholding                                                                                                    | ion Summary<br>count<br>0<br>0<br>0<br>0<br>0<br>0<br>7<br>1<br>5<br>5<br>9<br>1<br>1<br>5<br>9<br>0<br>0<br>0                                                                                                    | Total Amount<br>\$0,00<br>\$0,00<br>\$0,00<br>\$0,00<br>\$0,00<br>\$0,00<br>\$0,00<br>\$1,000<br>\$1,189,00<br>\$1,189,00<br>\$1,189,00<br>\$1,189,00<br>\$1,278,62<br>\$10,21<br>\$10,21<br>\$10,21<br>\$10,00<br>\$10,00<br>\$10,128,62<br>\$10,20<br>\$10,128,62<br>\$10,20<br>\$10,128,62<br>\$10,20<br>\$10,128,62<br>\$10,128,62<br>\$10,128, | Account Balance Summary Account Balance Summary Account Balance Summary Account Balance Balance Summary Account Balance Reconciliation History No reconciliation History No reconciliation History to display.                                                                                                    |

In the Transaction Reports tab, Click Account Reconciliation Summary.

- 1. Using the "Account Nickname" drop-down, select an account.
- 2. Enter a Reconcile Through Date.
- 3. Click the Select button.
- 4. Click the Finish Reconciliation button to reconcile the account.